# Funcții predefinite Excel (parametrii de dispersie, simetrie și localizare) & Statistica Descriptivă cu Data Analysis

## TIMP DE LUCRU: 2 ORE

### Obiective:

- Funcții definite de utilizator prin utilizarea referințelor relative: Amplitudinea (A = X<sub>max</sub>-X<sub>min</sub>), Eroarea standard (ES = s/(√n); coeficient de variație (CV=s/x)
- Funcții predefinite Excel: parametrii de dispersie (variația = VAR, deviația standard = STDEV)
- Funcții predefinite Excel: parametrii de simetrie (simetria = SKEW, boltirea = KURT)
- Funcții predefinite Excel: parametrii de localizare (cvartila 1, 2, și 3 = QUARTILE)
- Determinarea parametrilor statisticii descriptive cu Data Analysis.

#### Problema:

Un medic de familie care are înscriși pe liste un număr de 2542 pacienți a realizat un studiu pentru a identifica riscul cardiac. Datorită resurselor limitate s-a recurs la alegerea aleatoare a unui eșantion de 62 pacienți. A fost incluși în eșantion prin eșantionare sistematică tot al 41-lea pacient care avea vârstă cuprinsă între 20 și 90 ani și a semnat acordul de participare la studiu. Următoarele date au fost culese de la fiecare pacient: sex, profilul dislipidemic (da/nu, din fișa pacientului), consumul afirmativ de alcool (da/nu), fumat (da/nu, afirmativ), vârsta (ani, fișa pacientului). Următoarele măsurători au fost realizate pentru fiecare pacient: greutate (kg), înălțime (cm), TAS (tensiunea arterială sistolică, mmHg), TAD (tensiunea arterială diastolică, mmHg). Următoarele determinări biochimice au fost realizate în urma recoltării unei probe de sânge: glicemie (mg/dl), colesterol (mg/dl), trigliceride (mg/dl) și HDL colesterol (mg/dl). Datele au fost colectate și introduse în fișierul **RiscCardiac.xIs**.

Copiați baza de date *RiscCardiac.xIs* din folderul laboratorului precedent în folderul laboratorului curent.

- 1. Calculați parametrii de dispersie, simetrie și localizare pentru variabilele cantitative continue din baza de date.
  - a. În foaia de calcul predefinite, completați structura tabelară de la dreapta tabelului cu date în conformitate cu imaginea de mai jos:

| V                      | W             | Х      | Y     | Z      | AA            | AB            | AC  | AD  | AE  | AF   | AG | AH       | Al     | AJ         | AK           | AL             | AM           |
|------------------------|---------------|--------|-------|--------|---------------|---------------|-----|-----|-----|------|----|----------|--------|------------|--------------|----------------|--------------|
|                        | dislipindemie | alcool | fumat | varsta | greutate (kg) | inaltime (cm) | IMC | TAS | TAD | TAM  | HT | glicemie | diabet | colesterol | trigliceride | HDL colesterol | risc cardiac |
| COUNTIF=DA             | 3             | 12     | 13    |        |               |               |     |     |     |      | 28 |          | 4      |            |              |                | 0            |
| COUNTIF=NU             | 3             | 12     | 13    |        |               |               |     |     |     |      | 34 |          | 58     |            |              |                | 62           |
| Media aritmetica       |               |        |       | 44     | 79            | 169           | 28  | 128 | 84  | - 99 |    | 88       |        | 211        | 141          | 45             |              |
| Mediana                |               |        |       | 44     | 79            | 170           | 27  | 130 | 80  | 97   |    | 88       |        | 216        | 129          | 45             |              |
| Modulul                |               |        |       | 45     | 76            | 162           | 33  | 130 | 80  | 93.3 |    | 88       |        | 215        | 136          | 46             |              |
| Minimum                |               |        |       | 17     | 50            | 152           | 19  | 90  | 60  | 70   |    | 67       |        | 142        | 48           | 30             |              |
| Maximum                |               |        |       | 71     | 120           | 188           | 41  | 190 | 120 | 143  |    | 138      |        | 343        | 420          | 66             |              |
| Amplitudinea           |               |        |       |        |               |               |     |     |     |      |    |          |        |            |              |                |              |
| Valoarea centrală      |               |        |       |        |               |               |     |     |     |      |    |          |        |            |              |                |              |
| Variația               |               |        |       |        |               |               |     |     |     |      |    |          |        |            |              |                |              |
| Deviația standard      |               |        |       |        |               |               |     |     |     |      |    |          |        |            |              |                |              |
| Eroarea standard       |               |        |       |        |               |               |     |     |     |      |    |          |        |            |              |                |              |
| Coeficient de variație |               |        |       |        |               |               |     |     |     |      |    |          |        |            |              |                |              |
| Simetrie               |               |        |       |        |               |               |     |     |     |      |    |          |        |            |              |                |              |
| Boltire                |               |        |       |        |               |               |     |     |     |      |    |          |        |            |              |                |              |
| Cvartila 1 (25%) - Q1  |               |        |       |        |               |               |     |     |     |      |    |          |        |            |              |                |              |
| Cvartila 2 (50%) - Q2  |               |        |       |        |               |               |     |     |     |      |    |          |        |            |              |                |              |
| Cvartila 3 (50%) - Q3  |               |        |       |        |               |               |     |     |     |      |    |          |        |            |              |                |              |
| Q2 - Q1                |               |        |       |        |               |               |     |     |     |      |    |          |        |            |              |                |              |
| Q3 - Q2                |               |        |       |        |               |               |     |     |     |      |    |          |        |            |              |                |              |

b. Următoarele funcții predefinite se utilizează pentru obținerea rezultatelor în tabelul anterior:

- i. VAR = variația
- ii. STDEV = deviația standard
- iii. SKEW = simetria
- iv. KURT = boltirea
- v. QUARTILE = cvartile. În fereastra de dialog a funcției la opțiunea *Array* selectați celulele unde aveți datele pentru variabila de interes iar la opțiunea *Quart* scrieți 1 dacă doriți să obțineți cvartila de 25%, 2 dacă doriți să obțineți cvartila de 50% sau 3 dacă doriți să obțineți cvartila de 75%:

| Function Arguments                                                                   | ? 🔀                                 |
|--------------------------------------------------------------------------------------|-------------------------------------|
| QUARTILE Array E2:E63 Quart 1                                                        | <ul> <li></li></ul>                 |
| Returns the quartile of a data set.                                                  | = 34.25                             |
| <b>Quart</b> is a number: minimum value = 0; 1st<br>quartile = 3; maximum value = 4. | quartile = 1; median value = 2; 3rd |
| Formula result = 34.25                                                               |                                     |
| Help on this function                                                                | OK Cancel                           |

- c. Următoarele formule definite de utilizator prin utilizarea referințelor relative de celule se utilizează pentru obținerea rezultatelor în tabelul anterior:
  - Amplitudinea: =X<sub>Max</sub> X<sub>Min</sub>. Exemplu: pentru a calcula amplitudinea vârstei selectăm celula Z9 şi =**Z8-Z7**
  - ii. Valoarea centrală: =(X<sub>Max</sub> + X<sub>Min</sub>)/2. Exemplu: pentru a calcula valoarea centrală a vârstei selectăm celula Z10 şi =(Z8+Z7)/2.
  - iii. Eroarea standard: =  $s/(\sqrt{n})$  unde s = deviația standard și n = volumul eșantionului. Exemplu: pentru a calcula eroarea standard a vârstei selectăm celula Z13 și =Z12/SQRT(62).
  - iv. Coeficient de variație: CV=s/X unde s = deviația standard şi X = media aritmetică. Exemplu: pentru a calcula coeficientul de variație al vârstei selectăm celula Z14 şi =Z12/Z4. Cum este variabila investigată din punct de vedere al omogenității? Inserați un comentariu în care să includeți tipul seriei (omogenă, relativ omogenă, eterogenă, relativ eterogenă) pentru fiecare variabilă. Exemplu: valoarea coeficientului de variație pentru variabila vârstă este egală cu 0.29 ceea ce semnifică o serie relativ eterogenă. Pentru a include tipul de serie asociat valorii selectăm celula Z14 clic dreapta Insert Comment şi în căsuța care apare scriem relativ eterogenă.

## Specialități Reglementate Sectorial – Trunchi Comun – Anul I – TC I An universitar 2008-2009

#### ©2008, Sorana D. BOLBOACĂ

| V                      | W             | Х      | Y     | Z       | AA             | AB            | AC  | AD  | AE  | AF   | AG | AH       | Al     | AJ         | AK           | AL             | AM           |
|------------------------|---------------|--------|-------|---------|----------------|---------------|-----|-----|-----|------|----|----------|--------|------------|--------------|----------------|--------------|
|                        | dislipindemie | alcool | fumat | varsta  | greutate (kg)  | inaltime (cm) | IMC | TAS | TAD | TAM  | HT | glicemie | diabet | colesterol | trigliceride | HDL colesterol | risc cardiac |
| COUNTIF=DA             | 3             | 12     | 13    |         |                |               |     |     |     |      | 28 |          | 4      |            |              |                | 0            |
| COUNTIF=NU             | 3             | 12     | 13    |         |                |               |     |     |     |      | 34 |          | 58     |            |              |                | 62           |
| Media aritmetica       |               |        |       | 44      | 79             | 169           | 28  | 128 | 84  | 99   |    | 88       |        | 211        | 141          | 45             |              |
| Mediana                |               |        |       | 44      | 79             | 170           | 27  | 130 | 80  | 97   |    | 88       |        | 216        | 129          | 45             |              |
| Modulul                |               |        |       | 45      | 76             | 162           | 33  | 130 | 80  | 93.3 |    | 88       |        | 215        | 136          | 46             |              |
| Minimum                |               |        |       | 17      | 50             | 152           | 19  | 90  | 60  | 70   |    | 67       |        | 142        | 48           | 30             |              |
| Maximum                |               |        |       | 71      | 120            | 188           | 41  | 190 | 120 | 143  |    | 138      |        | 343        | 420          | 66             |              |
| Amplitudinea           |               |        |       | 54      |                |               |     |     |     |      |    |          |        |            |              |                |              |
| Valoarea centrală      |               |        |       | 44      |                |               |     |     |     |      |    |          |        |            |              |                |              |
| Variația               |               |        |       | 166.085 |                |               |     |     |     |      |    |          |        |            |              |                |              |
| Deviația standard      |               |        |       | 12.8874 |                |               |     |     |     |      |    |          |        |            |              |                |              |
| Eroarea standard       |               |        |       | 1.6367  | Sorana:        |               |     |     |     |      |    |          |        |            |              |                |              |
| Coeficient de variație |               |        |       | 0.29495 | relativ eteroc | jenă          |     |     |     |      |    |          |        |            |              |                |              |
| Simetrie               |               |        |       |         | ğ              | ģ             |     |     |     |      |    |          |        |            |              |                |              |
| Boltire                |               |        |       |         |                |               |     |     |     |      |    |          |        |            |              |                |              |
| Cvartila 1 (25%) - Q1  |               |        |       | 34.25   | 2000 Martin    | www.www.      |     |     |     |      |    |          |        |            |              |                |              |
| Cvartila 2 (50%) - Q2  |               |        |       | 43.5    |                |               |     |     |     |      |    |          |        |            |              |                |              |
| Cvartila 3 (50%) - Q3  |               |        |       | 50.75   |                |               |     |     |     |      |    |          |        |            |              |                |              |
| Q2 - Q1                |               |        |       |         |                |               |     |     |     |      |    |          |        |            |              |                |              |
| Q3 - Q2                |               |        |       |         |                |               |     |     |     |      |    |          |        |            |              |                |              |

- v. Diferența dintre cvartial 2 şi 1: =Q2–Q1. Exemplu: pentru a calcula diferența pentru variabila vârstă selectăm celula Z20 şi =Z18-Z17.
- vi. Diferența dintre cvartial 3 și 2: =Q3-Q1. Exemplu: pentru a calcula diferența pentru variabila vârstă selectăm celula Z21 și **=Z19-Z18.**
- vii. Pe baza diferenței cvartilelor clasificați simetria fiecărei variabile (simetrică, asimetrică). Inserați această informație ca şi comentariu asociat denumirii variabilelor (de exemplu, pentru vârstă includeți comentariul asociat celulei Z1). Informații cu privire la simetrie şi asimetrie se găsesc în Cursul\_08.
- 2. Determinați parametrii statistici descriptivi prin utilizarea opțiunii Descriptive Statistics din [Tool – Data Analysis]
  - a. Inserați o nouă foaie de calcul în fişierul *RiscCardiac.xls*. Denumiți foaia nou inserata statistica descriptiva.
  - b. Copiați în foaia de calcul *statistica descriptiva* toate variabilele cantitative din baza de date.
  - c. Calculați parametrii statisticii descriptive pentru aceste variabile cantitative:
    - Activaţi opţiunea Data Analysis din meniul Tools: [Tools Add-Ins Analysis ToolPak]

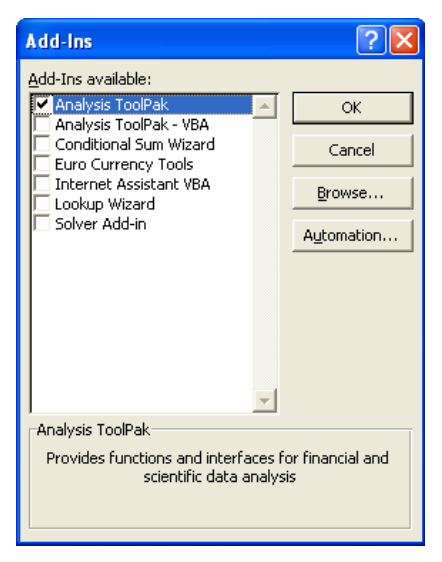

- ii. [Tools Data Analysis Descriptive Statistics]:
  - 1. In căsuța corespunzătoare la *Input Range* selectați toate celulele care conțin valori ale variabilelor cantitative.
  - Specificați că aveți denumiri de coloană în primul rând (bifați *Labels in first row*).
  - În secțiunea *Output options*: alegeți să afişați rezultatele începând cu celula N1 şi explicați programului să calculeze toți parametrii statisticii (bifați *Summary statistics*).
  - 4. Pentru detalii vedeți imaginea de mai jos:

| Descriptive Statistics    |                  | ? 🛛    |
|---------------------------|------------------|--------|
| Input                     |                  | ОК     |
| Input Range:              | \$A\$1:\$K\$63 💽 | Capcel |
| Grouped By:               | ⊆olumns          |        |
| ☑ Labels in first row     | C <u>R</u> ows   | Help   |
| Output options            |                  | ī      |
| 💿 Output Range:           | \$N\$1 💽         |        |
| C New Worksheet Ply:      |                  |        |
| C New Workbook            |                  |        |
| Summary statistics        |                  |        |
| Confidence Level for Mean | 95 %             |        |
| Kth L <u>a</u> rgest:     | 1                |        |
| Kth S <u>m</u> allest:    | 1                |        |
|                           |                  |        |

5. Formatați rezultatele obținute astfel încât la final să arate ca și în imaginea de mai jos:

| N                                      | 0      | P             | Q             | R       | S      | Т      | U       | V        | W          | Х            | Y              |
|----------------------------------------|--------|---------------|---------------|---------|--------|--------|---------|----------|------------|--------------|----------------|
|                                        | varsta | greutate (kg) | inaltime (cm) | IMC     | TAS    | TAD    | TAM     | glicemie | colesterol | trigliceride | HDL colesterol |
|                                        |        |               |               |         |        |        |         |          |            |              |                |
| Mean (media aritmetică)                | 43.69  | 79.18         | 168.65        | 27.75   | 128.23 | 83.79  | 98.60   | 88.48    | 210.81     | 141.37       | 45.34          |
| Standard Error (eroarea standard)      | 1.64   | 1.98          | 1.16          | 0.59    | 2.64   | 1.63   | 1.87    | 1.99     | 4.93       | 9.69         | 0.96           |
| Median (mediana)                       | 43.5   | 78.5          | 170           | 27.20   | 130    | 80     | 96.67   | 88       | 215.5      | 128.5        | 45             |
| Mode (valoarea modală)                 | 45     | 76            | 162           | 32.89   | 130    | 80     | 93.33   | 88       | 215        | 136          | 46             |
| Standard Deviation (deviatia standard) | 12.89  | 15.62         | 9.13          | 4.61    | 20.79  | 12.86  | 14.73   | 15.70    | 38.82      | 76.33        | 7.54           |
| Sample Variance (variația)             | 166.08 | 243.95        | 83.41         | 21.27   | 432.05 | 165.32 | 216.87  | 246.38   | 1506.85    | 5826.17      | 56.85          |
| Kurtosis (boltirea)                    | -0.61  | -0.38         | -1.04         | 0.27    | 0.33   | -0.15  | 0.15    | 2.25     | 0.97       | 3.88         | 0.58           |
| Skewness (asimetria)                   | 0.28   | 0.31          | -0.12         | 0.55    | 0.71   | 0.36   | 0.46    | 1.43     | 0.49       | 1.76         | 0.62           |
| Range (amplitudinea)                   | 54     | 70            | 36            | 22.36   | 100    | 60     | 73.33   | 71       | 201        | 372          | 36             |
| Minimum (minim)                        | 17     | 50            | 152           | 19.05   | 90     | 60     | 70      | 67       | 142        | 48           | 30             |
| Maximum (maxim)                        | 71     | 120           | 188           | 41.41   | 190    | 120    | 143.33  | 138      | 343        | 420          | 66             |
| Sum (suma)                             | 2709   | 4909          | 10456         | 1720.74 | 7950   | 5195   | 6113.33 | 5486     | 13070      | 8765         | 2811           |
| Count (volumeul coontionului)          | 63     | 63            | 60            | 60      | 60     | 61     | 61      | 60       | 61         | 61           | 60             |